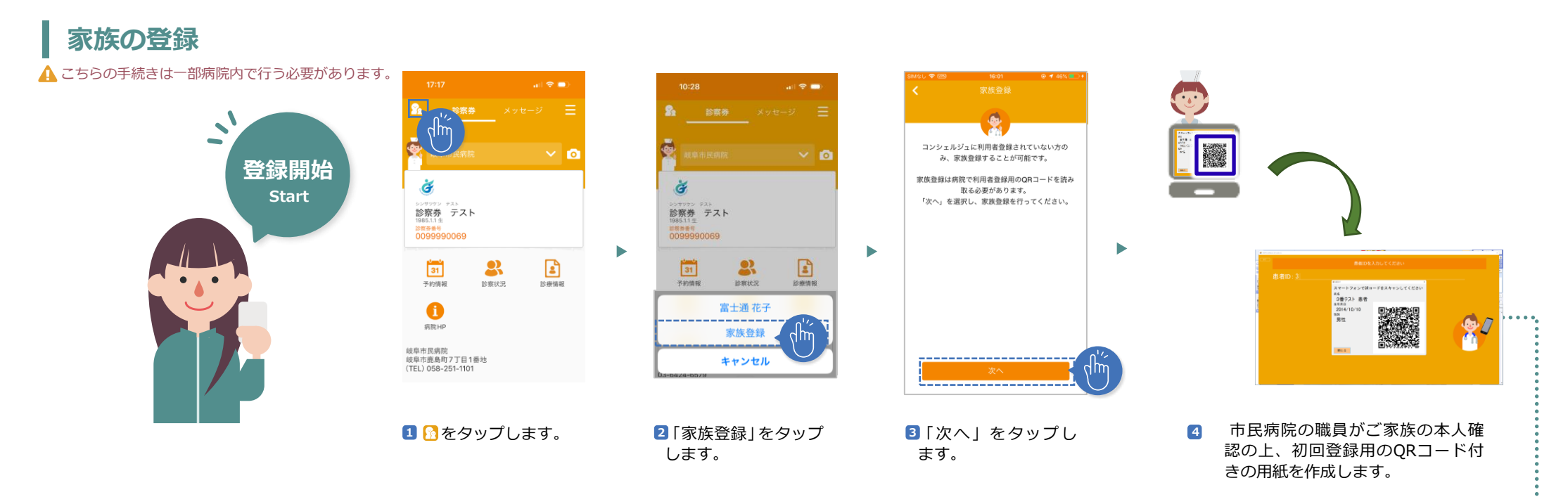

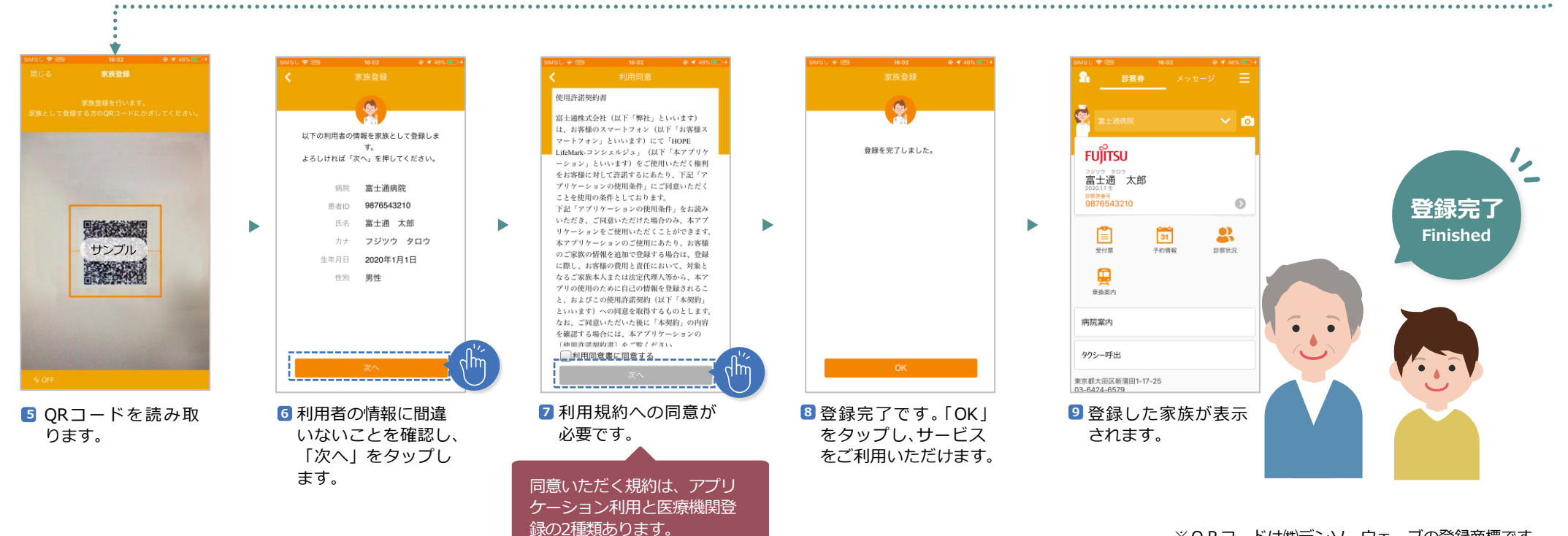

※QRコードは㈱デンソーウェーブの登録商標です。